## v6 オプション 申込手順

## STEP 1

「個人情報の取り扱いに同意する」にチェックを入れて「次へ」をクリックします。

| , <b>, , , , , , , , , , , , , , , , , , </b>                                                   |                                                | a la l                                      |                                |                                               |       | トップページ 🕴     | サービス一覧 | ▶ お問い合わせ | ● 会員サ | ポート ∙ サイト |
|-------------------------------------------------------------------------------------------------|------------------------------------------------|---------------------------------------------|--------------------------------|-----------------------------------------------|-------|--------------|--------|----------|-------|-----------|
| iki光コラ                                                                                          | ボをご                                            | 洵用中の                                        | 方へ                             | /契約内容                                         | 家変更   | <b>・オプ</b> シ | ヨン申    | 込        |       |           |
| ップページ > 光()                                                                                     | FTTH)接続 >                                      | Tiki光コラボ >                                  | Tiki光コラ                        | 5ボをご利用中の方/                                    | ✓契約内  | 容変更・オプション    | ン申込    |          |       |           |
| 注意事項                                                                                            |                                                | 契約確認                                        |                                | 手続内容選択                                        |       | 手続内容入力       |        | 内容確認     |       | 申込完了      |
| <ul> <li>お手続きにあり</li> <li>個人情報の取り</li> </ul>                                                    | とって、各種<br>及いについて                               | 注意事項をご確認<br>ご確認の上、[『                        | 忍いただく<br>同意する]                 | 、必要があります。<br>にチェックを入れ                         | いて次に進 | んでください。      |        |          |       |           |
| <ul> <li>お手続きにあり</li> <li>個人情報の取り</li> <li>個人情報の取り</li> </ul>                                   | そって、各種<br>扱いについて<br>の扱いについ                     | 注意事項をご確認<br>ご確認の上、 [『<br>て                  | 忍いただく<br>同意する]                 | 、必要があります。<br>にチェックを入れ                         | こて次に進 | んでください。      |        |          |       |           |
| <ul> <li>お手続きにあり</li> <li>個人情報の取り</li> <li>個人情報の取り</li> <li>お申込みの前に</li> <li>個人情報の取</li> </ul>  | たって、各種<br>扱いについて<br>の扱いについ<br>の扱いについ<br>の扱いについ | 注意事項をご確認<br>ご確認の上、[F<br>て<br>/個人情報の取り<br>/て | <b>ぴいただく</b><br>同意する]<br>扱いに関う | く必要があります。<br>にチェックを入れ<br>する事項をご確認く            | こて次に進 | んでください。      |        |          |       |           |
| <ul> <li>お手続きにあ)</li> <li>個人情報の取り</li> <li>個人情報の取り</li> <li>お申込みの前に</li> <li>留人情報の取り</li> </ul> | そって、各種<br>扱いについて<br>り扱いについ<br>、必ず弊社の<br>り扱いについ | 注意事項をご確認<br>ご確認の上、[F<br>て<br>個人情報の取り<br>いて  | 8いただく<br>同意する]<br>扱いに関す        | く 必要があります。<br>にチェックを入れ<br>する事項をご確認。<br>個人情報のB | なり扱い  | いに同意する       | )      |          |       |           |

## STEP 2

「メールアドレス」「メールパスワード」を入力して「確認」をクリックします。

|                      | ほどれ      | 利用中の            | の方へ            | /契約内容                | <b>S変</b> 更 | <b>!・オ</b> プシ:      | ヨン甲     | 込    |   |      |
|----------------------|----------|-----------------|----------------|----------------------|-------------|---------------------|---------|------|---|------|
| 7ページ → 光(FTT<br>注意事項 | H)接続 > T | iki光コラボ<br>契約確認 | > Tiki光⊐号<br>> | ラボをご利用中の方へ<br>手続内容運択 | > 契約内       | 容変更・オブション<br>手続内容入力 | 申込<br>> | 内容確認 | > | 申込完了 |
| 入力方法]                |          |                 |                |                      |             |                     |         |      |   |      |
| TikiTikiインターネ        | ミット発行の   | >メールアド          | レス・メー          | ルバスワードを入け            | りし、「る       | 確認」ボタンを押し           | てくださ    | v)°  |   |      |
|                      |          |                 | (inclusion)    |                      |             |                     |         | 半角   |   |      |
| メールアドレス              |          |                 | *TikiTiki-     | インターネット発行の           | ロメールア       | "ドレスを入力してく          | ださい。    |      |   |      |
|                      |          |                 | ••••           | ••••                 |             |                     |         | 半角   |   |      |
| メールパスワード             |          |                 | 2              |                      |             |                     |         |      |   |      |
| メールバスワード             |          |                 | 確認             | 8                    |             | Ī                   | 更る      |      |   |      |

「Tiki 光リモートサポート申込/Tiki 光テレビオプション申込/その他オプションの申込/停止手続」をクリックします。

| E E E           |        |          |                            |                                      |                |                        |                  |                      |                 |                       |
|-----------------|--------|----------|----------------------------|--------------------------------------|----------------|------------------------|------------------|----------------------|-----------------|-----------------------|
| ww.tkine.jp/j   |        |          |                            |                                      | ,              | トップページ II              | ナービス一覧           | ● お願い合わせ             | • 金田U           | መ-ኑ •ታናኑ              |
| ki光コラ           | ボをこ    | 〔利用中(    | の方へ                        | /契約内容                                | 答変更            | ・オプシ                   | ヨン申              | 込                    |                 |                       |
| ブページ > 光(FI     | TTH)接続 | Tiki光コラボ | > Tiki光コミ                  | ラボをご利用中の方・                           | <∕─契約内         | 喀変更・オプション              | 冲込               |                      |                 |                       |
| 注意事項            |        | 契約確認     |                            | 手続内容選択                               |                | 手続内容入力                 |                  | 内容確認                 |                 | 中込完了                  |
| iki光コラボ 手i      | 続内容    |          |                            |                                      |                |                        |                  |                      |                 |                       |
|                 |        |          | オプショ                       | ョンサービス                               |                |                        |                  |                      |                 |                       |
|                 |        |          |                            |                                      |                | v6プラス申辺                | ✓利用停             | ιĿ                   |                 |                       |
|                 |        | 8        | ≪v6プラス0                    | D詳細と注意事項は、                           | こちらをこ          | 「夏ください。                |                  |                      |                 |                       |
|                 |        |          |                            |                                      | 無線LAP          | ロカードノホーム               | ゲートウェ            | イのレンタル               |                 |                       |
|                 |        | 1        |                            |                                      | Tik            | iひかり電話オプ:              | ションサー            | ビス申込                 |                 |                       |
| (#.4.** <b></b> |        | 1        | Tiki光!                     | リモートサポート                             | 申込/T           | iki光テレビオプシ             | ション申込            | /その他オプミ              | ションの申           | 込/停止手続                |
| RP96 2021       |        | 1        | ≪Tikiひかり<br>申込、ホー<br>ちらからま | 電話の発信通知/引<br>-ムゲートウェイの制<br>:手続きください。 | F通知の変<br>発種変更、 | 更や電話掲載内容の<br>品目変更、ご契約中 | 変更、電話 <br>•のオプショ | 最配達区分の変更<br>ンサービスの廃止 | 、訪問セッ<br>:などのお手 | トアップサービスの<br>続きについてはこ |
|                 |        | 1        | 手続き                        |                                      |                |                        |                  |                      |                 |                       |
|                 |        |          |                            |                                      |                | 住所                     | 変更               |                      |                 |                       |
|                 |        | 1        |                            |                                      |                | 事業者変更承;                | 诺番号の発            | 洐                    |                 |                       |
|                 |        |          |                            |                                      |                | 解                      | 肉                |                      |                 |                       |

## **STEP 4**

「その他の手続き」を選択し、「v6 オプションの申込」と入力します。

|                                                                                               | ***                              | °≆II 89 ch                                | ot a                                                                                                    | /# <b>7</b> %hdh2                                                                                                    | ंड गाँद स                             | +=====>                                                    |                     | 513                              |                          |                     |
|-----------------------------------------------------------------------------------------------|----------------------------------|-------------------------------------------|----------------------------------------------------------------------------------------------------|----------------------------------------------------------------------------------------------------|---------------------------------------|------------------------------------------------------------|---------------------|----------------------------------|--------------------------|---------------------|
|                                                                                               |                                  |                                           |                                                                                                    |                                                                                                    |                                       |                                                            |                     |                                  |                          |                     |
| ////////////                                                                                  | । । । । १९२७                     |                                           | / 110/61                                                                                                    | ンパモこ 利用中のパン                                                                                                    | A pessivité                           | 3歳史・ハノンヨ。                                                  | 241 <u>0</u>        |                                  |                          |                     |
| 注意事項                                                                                          |                                  | 契約確認                                      |                                                                                                    | 手続内容選択                                                                                                    |                                       | 手続内容入力                                                     |                     | 内容確認                             |                          | 申込完了                |
| <ul> <li>(入力方法)</li> <li>各項目に沿って</li> <li>ブラウザの「戻</li> <li>「シス」は必</li> <li>入力内容に不備</li> </ul> | 必要事項を<br>る」ボタン<br>須項目です<br>などがあれ | をすべて入力し<br>、や更新は使用<br>っ。必ず入力ま<br>1.ばメッセージ | 、「次へ」;<br>しないで操<br>たは選択して<br>が表示され。                                                                                                    | ポタンをクリック!<br>作をしてください。<br>こください。<br>ますので、入力内容                                                                             | してください<br>卒を見直し、                      | <sup>い</sup> 。<br>て再実行してくた                                 | ごさい。                |                                  |                          |                     |
| Tiki光コラボ 手                                                                                    | 続内容                              |                                           |                                                                                                    |                                                                                                    |                                       |                                                            |                     |                                  |                          |                     |
| 千歲內容 23                                                                                       |                                  |                                           | <ul> <li>Tiki米!</li> <li>Tiki米!</li> <li>Tiki米!</li> <li>Tiki米!</li> <li>するを選ジ</li> <li>*この他の引<br/>例1: [10]</li> <li>*その他の引<br/>例1: [10]</li> <li>*その他の引<br/>例1: [10]</li> <li>※その他の引<br/>例1: [10]</li> <li>※その他の引<br/>例1: [10]</li> </ul> | レモードサポート4<br>テレビオブション4<br>の学校き<br>電波の保護部ルッチ<br>- ムグートウェイの<br>パレてください。<br>ションの申込<br>ションの申込<br>- トレ・クードウェイの<br>- トレ・クードウェイの | 申込(月録)<br>申込(月録)<br>申込(月録)<br>等違知の変更、 | 550円(税込))<br>325円(税込))<br>や電気機動内容の<br>回変更、ご期内4<br>回変更、ご期内4 | ©すず)<br> ●のオプショ<br> | 幅記達区分の変更<br>ンサービスの廃止<br>コレてください。 | 、 説明セッ<br>な <i>との</i> お手 | トアップサービス<br>焼きについては |
| Inch thetap                                                                                   |                                  |                                           |                                                                                                    |                                                                                                    |                                       |                                                            |                     |                                  |                          |                     |